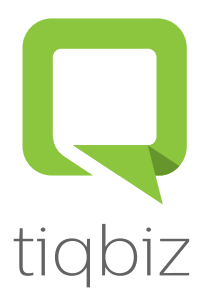

## Steps to update and activate your new tiqbiz

|                                                                      |                                     | Ste     |
|----------------------------------------------------------------------|-------------------------------------|---------|
| Welcome to our new tiqbiz app.<br>Please confirm your details below. |                                     | 1. Op   |
|                                                                      |                                     | 2. Fill |
| Add                                                                  | d a profile image for one2one chats | 3. Clio |
| Edit                                                                 |                                     | Note:   |
| First name *                                                         | John                                |         |
| Last name *                                                          | Smith                               |         |
| Email *                                                              | johnsmith@gmail.com                 |         |
| Country *                                                            | Country                             |         |
| Confirm -                                                            |                                     |         |

## Steps

- 1. Open the tiqbiz app
- 2. Fill in country of origin (Australia)
- 3. Click 'Confirm'
- Note: If you don't have this screen, go to your app store and update tiqbiz.